## GAZİ ÜNİVERSİTESİ ÖĞRENCİ İŞLERİ BİLGİ SİSTEMİ NOT GİRİŞİ

## KULLANIM KILAVUZU

 Not girişi ekranına giriş yaptığınızda, karşınıza aşağıdaki gibi bir ekran gelecektir. Bu ekranda öncelikle dersi alan <u>bütün öğrencilerin</u> vize ve final notlarının girişini yapınız. Notları sisteme girdikten sonra "Enter" ya da "Aşağı Ok " tuşlarıyla ilgili satırı sisteme kaydedebilirsiniz.

| c.      | Gazi Üniversit                 | tesi Akademik Personel                                                                                                    | Bilgi       | Sistemi             |       |              |                     |          |       |  |  |  |  |  |
|---------|--------------------------------|----------------------------------------------------------------------------------------------------|-------------|---------------------|-------|--------------|---------------------|----------|-------|--|--|--|--|--|
| Ders E  | Bilgisi :                      | Prof. Dr. Ahmet Mehmet<br>PR409A - <mark>1. Şube</mark> YAŞA                                                                                                    | :<br>M DÖr  | NEMİ VE UYUM SI     | ORUN  |              |                     |          |       |  |  |  |  |  |
| Say     | yılar ve İstatistik (T1)       | Bağıl Dağılım Yi                                                                                                    | intem       | ıleri (T3)          |       | Harf Notu    | Dönüşüm Tablosu (   | (T4)     |       |  |  |  |  |  |
| Toplan  | n Öğrenci:                     | 1. Yöntem                                                                                                    |             |                     | 1.0   |              |                     |          |       |  |  |  |  |  |
| Ortala  | maya Kat.Öğr :                 | 2. Yöntem                                                                                                    |             |                     | U     | GULANAN YUNT | EM - Uygulanmış Yol | ntem Yok |       |  |  |  |  |  |
| Sinif C | )rtalama:<br>aut Cause au      | 3 Yöntem 72.00                                                                                                    | 1           |                     |       |              |                     |          |       |  |  |  |  |  |
| stanu   | art Sapina:                    | 4. Väntam Ön Daðar 3                                                                                                    | ]<br>Väntor | mini Saciniz 🛛 🗸    |       |              |                     |          |       |  |  |  |  |  |
| Vize    | Final Katılım Oranları<br>(T2) | Gazi Üniversitesi Akademik Persona         si :       Prof. Dr. Ahmet Mehm<br>PR409A - 1. Şube YAŞ         rve istatistik (T1)       Boğil Doğilum         irenci:       2. Yöntem         a Kat.Öğr :       2. Yöntem         ama:       3. Yöntem         Sapma:       4. Yöntem         a Kat.Öğr :       2. Yöntem         ama:       3. Yöntem         Sapma:       4. Yöntem         a Kat.Öğr :       3. Yöntem Seçildiği<br>arasında<br>ve ortalamadan da<br>• Notlarınızı girerken<br>'Aşağı ok' veya 'Em<br>ilgili satırı sistemde         alama Hesapla       000000001 - ÖĞRENCİ 1         000000002 - ÖĞRENCİ 1       000000003 - ÖĞRENCİ 2         000000003 - ÖĞRENCİ 3       000000004 - ÖĞRENCİ 4         000000004 - ÖĞRENCİ 5       000000005 - ÖĞRENCİ 7         000000005 - ÖĞRENCİ 7       000000006 - ÖĞRENCİ 10         000000007 - ÖĞRENCİ 10       00000001 - ÖĞRENCİ 10         00000001 - ÖĞRENCİ 10       0000001 - ÖĞRENCİ 11         00000001 - ÖĞRENCİ 12       0000001 - ÖĞRENCİ 13         00000012 - ÖĞRENCİ 13       00000014 - ÖĞRENCİ 13 |             | nını beçiniz 🝸      | ····  |              |                     |          |       |  |  |  |  |  |
| Vize:   |                                | <ul> <li>3. Yöntem Seçildiğind</li> </ul>                                                                                                    | le Aral     | lığı 60-90          |       |              |                     |          |       |  |  |  |  |  |
| Final:  |                                | ve ortalamadan da b                                                                                                    | üyük c      | olmalıdır.          |       |              |                     |          |       |  |  |  |  |  |
| (       |                                | <ul> <li>Notlarınızı girerken V<br/>'Accăi ek' yoya 'Enter</li> </ul>                                                                                                    | 'ize ve     | ya Final alanında . |       |              |                     |          |       |  |  |  |  |  |
|         | Ortalama Hesapia               | ilgili satırı sistemde y                                                                                                    | edekle      | eyebilirsiniz.      |       |              |                     |          |       |  |  |  |  |  |
|         |                                |                                                                                                    |             | 110 70 10           |       |              |                     |          | ai ai |  |  |  |  |  |
| S.N.    | UGRENCI NU - ADI SU            |                                                                                                    |             | VIZE                | FINAL | SUNUÇ        | BAŞARI N.           | EUIS     | BILGI |  |  |  |  |  |
| 1.      | 000000001 - ÖĞREN(             | CÍ 1                                                                                                    |             | 25                  | 30    |              |                     |          |       |  |  |  |  |  |
| 2.      | 000000002 - ÖĞREN(             | ci 2                                                                                                    |             | 78                  | 80    |              |                     | •        |       |  |  |  |  |  |
| З.      | 000000003 - ÖĞREN(             | ci 3                                                                                                    |             | 67                  | 57    |              |                     |          |       |  |  |  |  |  |
| 4.      | 000000004 - ÖĞREN(             | c <b>i</b> 4                                                                                                    |             | 45                  | 40    |              |                     |          |       |  |  |  |  |  |
| 5.      | 000000005 - ÖĞREN              | ci 5                                                                                                    |             | 90                  | 100   |              |                     |          |       |  |  |  |  |  |
| 6.      | 000000006 - ÖĞREN              | c <b>i 6</b>                                                                                                    |             | 65                  | 68    |              |                     |          |       |  |  |  |  |  |
| 7.      | 000000007 - ÖĞREN              | ci 7                                                                                                    |             | 98                  | 99    |              |                     |          |       |  |  |  |  |  |
| 8.      | 000000008 - ÖĞREN(             | ci 8                                                                                                    |             | 65                  | 62    |              |                     |          |       |  |  |  |  |  |
| 9.      | 000000009 - ÖĞREN(             | ci 9                                                                                                    |             | 15                  | 20    |              |                     |          |       |  |  |  |  |  |
| 10.     | 000000010 - ÖĞREN(             | ci 10                                                                                                    |             | 52                  | 76    |              |                     |          |       |  |  |  |  |  |
| 11.     | 000000011 - ÖĞREN(             | Cİ 11                                                                                                    |             | 35                  | 39    |              |                     |          |       |  |  |  |  |  |
| 12.     | 000000012 - ÖĞREN(             | ci 12                                                                                                    |             | 50                  |       |              |                     |          |       |  |  |  |  |  |
| 13.     | 000000013 - ÖĞREN(             | Cİ 13                                                                                                    |             | 62                  | 63    |              |                     |          |       |  |  |  |  |  |
| 14.     | 000000014 - ÖĞREN(             | Cİ 14                                                                                                    |             | 70                  | 76    |              |                     |          |       |  |  |  |  |  |

## 2. Tüm öğrencilerin notlarını girdikten sonra "Ortalama Hesapla" butonuna tıklayınız.

| Ders Bilgisi :             |          | Prof. Dr. Ahmet Mehmet<br>PR409A - <mark>1. Şube</mark> YAŞAM DÖNEMİ VE UYUM SO                                                                          | JRUN                           |
|----------------------------|----------|----------------------------------------------------------------------------------------------------|--------------------------------|
| Sayılar ve İstatis         | tik (T1) | Bağıl Dağılım Yöntemleri (T3)                                                                                                    | Harf Notu Dönüşüm Tablosu (T4) |
| Toplam Öğrenci:            | 50       | 1. Yöntem                                                                                                    |                                |
| Ortalamaya Kat.Öğr :       | 48       | 2 Väntem                                                                                                    |                                |
| Sinif Ortalama:            | 67.029   |                                                                                                    |                                |
| Standart Sapma:            | 19.336   | 3. Yöntem 72.000                                                                                                    |                                |
| Vize/Final Katılım<br>(T2) | Oranları | 4. Yöntem Ön Değer Yöntemini Seçiniz 💌                                                                                                    |                                |
| Vize:                      | %40      | <ul> <li>3.Yöntem Seçildiğinde Aralığı 60-90<br/>arasında</li> </ul>                                                                                     |                                |
| Final:                     | %60      | ve ortalamadan da büyük olmalıdır.                                                                                                    |                                |
| Ortalama Hesa              | pla      | <ul> <li>Notlarınızı girerken Vize veya Final alanında<br/>'Aşağı ok' veya 'Enter' tuşlarıyla<br/>ilgili satırı sistemde yedekleyebilirsiniz.</li> </ul> |                                |

3. "Ortalama Hesapla" butonuna <u>tıkladığınızda</u> ekran aşağıdaki gibi görüntülenir. "**Sayılar ve İstatistik", "Vize/Final Katılım Oranları"** ve **"Bağıl Dağılım Yöntemleri"** tabloları <u>aktif</u> hale gelir.

| Ders B                                                            | Bilgisi :                                                                                                    | Prof. Dr. Ahmet Mehmet<br>PR409A - <mark>1. Şube</mark> YAŞAM DÖ                                                                                                    | NEMİ VE UYUM SO                                                                            | DRUN  |           |                   |      |       |
|-------------------------------------------------------------------|----------------------------------------------------------------------------------------------------|----------------------------------------------------------------------------------------------------|--------------------------------------------------------------------------------------------|-------|-----------|-------------------|------|-------|
| Say                                                               | yılar ve İstatistik (T1)                                                                                                    | Bağıl Dağılım Yönten                                                                                                    | ıleri (T3)                                                                                 |       | Harf Notu | Dönüşüm Tablosu ( | T4)  |       |
| Toplan<br>Ortalar<br>Sınıf O<br>Standı<br>Vize<br>Vize:<br>Final: | n Öğrenci: 50<br>maya Kat.Öğr : 48<br>Irtalama: 67.029<br>art Sapma: 19.336<br>/Final Katılın Oranları<br>(T2) %40<br>%60<br>Ortalama Hesapla | 1. Yöntem         2. Yöntem         3. Yöntem         72.000         4. Yöntem         Ön Değer Yönter         • 3.Yöntem Seçildiğinde Aral<br>arasında<br>ve ortalamadan da büyük o         • Notlarınızı girerken Vize ve<br>'Aşağı ok' veya 'Enter' tuşla<br>ilgili satırı sistemde yedekle | nini Seçiniz 💙<br>İğı 60-90<br>İlmalıdır.<br>ya Final alanında<br>arıyla<br>əyebilirsiniz. |       |           |                   |      |       |
| s.n.                                                              | ÖĞRENCİ NO - ADI SO                                                                                                    | YADI                                                                                                    | VİZE                                                                                       | FİNAL | SONUÇ     | BAŞARI N.         | ECTS | BİLGİ |
| 1.                                                                | 000000001 - ÖĞREN(                                                                                                    | Cİ 1                                                                                                    | 25                                                                                         | 30    | 28        | FF                |      |       |
| 2.                                                                | 000000002 - ÖĞREN(                                                                                                    | ci 2                                                                                                    | 78                                                                                         | 80    | 79.2      | СВ                | D    |       |
| з.                                                                | 000000003 - ÖĞREN(                                                                                                    | сі з                                                                                                    | 67                                                                                         | 57    | 61        | DC                |      |       |
| 4.                                                                | 000000004 - ÖĞREN(                                                                                                    | ci 4                                                                                                    | 45                                                                                         | 40    | 42        | FD                |      |       |
| 5.                                                                | 000000005 - ÖĞREN(                                                                                                    | ci 5                                                                                                    | 90                                                                                         | 100   | 96        | AA                | А    |       |
| 6.                                                                | 000000006 - ÖĞREN(                                                                                                    | ci 6                                                                                                    | 65                                                                                         | 68    | 66.8      | DC                |      |       |
| 7.                                                                | 000000007 - ÖĞREN(                                                                                                    | ci 7                                                                                                    | 98                                                                                         | 99    | 98.6      | AA                | А    |       |
| 8.                                                                | 000000008 - ÖĞREN(                                                                                                    | ci 8                                                                                                    | 65                                                                                         | 62    | 63.2      | DC                |      |       |
| 9.                                                                | 000000009 - ÖĞREN(                                                                                                    | ci 9                                                                                                    | 15                                                                                         | 20    | 18        | FF                | F    |       |
| 10.                                                               | 000000010 - ÖĞREN(                                                                                                    | ci 10                                                                                                    | 52                                                                                         | 76    | 66.4      | DC                |      |       |
| 11.                                                               | 000000011 - ÖĞRENO                                                                                                    | ci 11                                                                                                    | 35                                                                                         | 39    | 37.4      | FF                |      |       |
| 12.                                                               | 000000012 - ÖĞREN(                                                                                                    | ci 12                                                                                                    | 50                                                                                         | 56    | 53.6      | DD                |      |       |
| 13.                                                               | 000000013 - ÖĞRENO                                                                                                    | ci 13                                                                                                    | 62                                                                                         | 63    | 62.6      | DC                |      |       |
| 14.                                                               | 000000014 - ÖĞRENO                                                                                                    | ci 14                                                                                                    | 70                                                                                         | 76    | 73.6      | CC                | D    |       |

- 4. Bu ekrandaki "Sayılar ve İstatistik" tablosunda;
  - "Toplam Öğrenci" satırında dersi alan toplam öğrenci sayısı gösterilir.
  - **"Ortalamaya Katılan Öğrenci"** satırında <u>devamsızlıktan kalan ya da sınava</u> <u>girmeyen öğrenciler</u> hariç ortalamanın üzerindeki öğrenci sayısı gösterilir.
  - "Sınıf Ortalama" satırında sınıfın <u>not ortalaması gösterilir.</u>
  - "Standart Sapma" satırında notun standart sapması gösterilir.

| Ders Bilgisi :                                                                                      |                                          | Prof. Dr. Ahmet Mehmet<br>PR409A - <mark>1. Şube</mark> YAŞAM DÖNEMİ VE UYUM SO                                                                                                    | JRUN                           |
|----------------------------------------------------------------------------------------------------|------------------------------------------|----------------------------------------------------------------------------------------------------|--------------------------------|
| Sayılar ve İstatist                                                                                 | tik (T1)                                 | Bağıl Dağılım Yöntemleri (T3)                                                                                                    | Harf Notu Dönüşüm Tablosu (T4) |
| Toplam Öğrenci:<br>Ortalamaya Kat.Öğr :<br>Sınıf Ortalama:<br>Standart Sapma:<br>Vize/Final Katılım | 50<br>48<br>67.029<br>19.336<br>Oranları | 1. Yöntem         2. Yöntem         3. Yöntem       72.000         4. Yöntem       Ön Değer Yöntemini Seçiniz 💌                                                                                                    |                                |
| (12)<br>Vize:<br>Final:<br>Ortalama Hesa                                                            | %40<br>%60<br>pla                        | <ul> <li>3. Yöntem Seçildiğinde Aralığı 60-90<br/>arasında<br/>ve ortalamadan da büyük olmalıdır.</li> <li>Notlarınızı girerken Vize veya Final alanında<br/>'Aşağı ok' veya 'Enter' tuşlarıyla<br/>ilgili satırı sistemde yedekleyebilirsiniz.</li> </ul> |                                |

- 5. Bu ekrandaki "Vize/Final Katılım Oranları" tablosunda;
  - "Vize" satırında vize sınavının toplam başarı notunu etkileme oranı gösterilir.
  - "Final" satırında final sınavının toplam başarı notunu etkileme oranı gösterilir.

| Ders Bilgisi :                                    | Prof. Dr. Ahmet Mehmet<br>PR409A - <mark>1. Şube</mark> YAŞAM DÖNEMİ VE UYUM S                                                                                                    | ORUN                           |
|---------------------------------------------------|----------------------------------------------------------------------------------------------------|--------------------------------|
| Sayılar ve İstatistik (T1                         | ) Bağıl Dağılım Yöntemleri (T3)                                                                                                    | Harf Notu Dönüşüm Tablosu (T4) |
| Toplam Öğrenci: 50                                | 1. Yöntem                                                                                                    |                                |
| Ortalamaya Kat.Öğr : 48<br>Sınıf Ortalama: 67.029 | 2. Yöntem                                                                                                    |                                |
| Standart Sapma: 19.336                            | 3. Yöntem 72.000                                                                                                    |                                |
| Vize/Final Katılım Oranla                         | 4. Yöntem Ön Değer Yöntemini Seçiniz 💌                                                                                                    |                                |
| Vize: %40<br>Final: %60<br>Ortalama Hesapla       | <ul> <li>3.Yöntem Seçildiğinde Aralığı 60-90<br/>arasında<br/>ve ortalamadan da büyük olmalıdır.</li> <li>Notlarınızı girerken Vize veya Final alanında<br/>'Aşağı ok' veya 'Enter' tuşlarıyla<br/>ilgili satırı sistemde yedekleyebilirsiniz.</li> </ul> |                                |

- 6. Bu ekrandaki "Bağıl Dağılım Yöntemleri" tablosunda yöntem çeşitleri listelenir.
  - Yöntem çeşitleri butonlarına tıkladığınızda karşınıza aşağıdaki ekran gelir. Burada **"Harf Dönüşüm Tablosu"** altında yöntem çeşidine göre <u>not dağılım grafiği</u> görüntülenir.

| Ders Bilgisi :                                                                                                    |           | Prof. Dr. Ahmet Mehmet<br>PR409A - <mark>1. Şube</mark> YAŞAM DÖNEMİ VE UYUM SO                                                                          | RU       | J              |      |      |                         |         |      |                         |          |               |        |
|----------------------------------------------------------------------------------------------------|-----------|----------------------------------------------------------------------------------------------------|----------|----------------|------|------|-------------------------|---------|------|-------------------------|----------|---------------|--------|
| Sayılar ve İstatis                                                                                                    | itik (T1) | Bağıl Dağılım Yöntemleri (T3)                                                                                                    |          |                |      | Н    | larf Not                | u Döni  | üşüı | m Tablo                 | osu (T4) | )             |        |
| Toplam Öğrenci:<br>Ortalamaya Kat.Öğr :                                                                                                    | 50<br>48  | 1. Yöntem                                                                                                    |          |                | UYGL | ILAN | IAN YÖN                 | TEM - 1 | L.Yö | ntem D                  | ÜZEY: Ç  | ок ічі        |        |
| Sayılar ve İstatistik (T1)         Bağıl Dağılım Yöntemleri (T3)         Toplam Öğrenci:       50         Ortalamaya Kat.Öğr :       48         Sınıf Ortalama:       67.029         Standart Sapma:       19.336         Vize/Final Katılım Oranları<br>(T2)       Ön Değer Yöntemini Seçiniz         Vize:       %40         Final:       %60 |           |                                                                                                    |          | Yönte          | m    |      | 2. Yör                  | ntem    |      | 3. Yör                  | ntem     | Std K         | atalog |
| Sayılar ve İstatistik (11)       Bağıl Dağılım Yontemleri (13)         Toplam Öğrenci:       50         Ortalamaya Kat.Öğr :       48         Sınıf Ortalama:       67.029         Standart Sapma:       19.336         Vize/Final Katılım Oranları<br>(T2)       Ön Değer Yöntemini Seçiniz V         Vize:       %40         Final:       %60 |           |                                                                                                    |          | 89-100         |      | 9    | 90-100                  | 6       | 6    | 90-100                  | 6        | 90-100        | 6      |
| Vize/Final Katılım                                                                                                    | Oranları  | 4. Yöntem Ön Değer Yöntemini Seçiniz 💌                                                                                                    | BB       | 79-88<br>69-78 |      | 8    | 85-89<br>80-84<br>75 70 | 2       | 5    | 85-89<br>80-84<br>70-70 | 2        | 85-89         | 2      |
| (T2)                                                                                                    |           | <ul> <li>A Väntem Casildižinda Araliži 60.00</li> </ul>                                                                                                  | CC<br>CC | 50-59          | e    | 0    | 73-79<br>68-74          | 4       | 6    | 73-79<br>62-72          | 9        | 70-74         | 4      |
| Vize:                                                                                                    | %40       | <ul> <li>3. tontem seçilulginde Aralığı 60-90<br/>arasında</li> </ul>                                                                                    | DC       | 40-49          | 5    |      | 58-67                   |         | 8    | 42-61                   |          | L 60-69       | 10     |
| Final:                                                                                                    | %60       | ve ortalamadan da büyük olmalıdır.                                                                                                    | DD       | 31-39          | 3    |      | 48-57                   | 6       | 6    | 25-41                   | 5        | 50-59         | 6      |
| Ortalama Hesa                                                                                                    | ipla      | <ul> <li>Notlarınızı girerken Vize veya Final alanında<br/>'Aşağı ok' veya 'Enter' tuşlarıyla<br/>ilgili satırı sistemde yedekleyebilirsiniz.</li> </ul> | FF       | 25-30<br>0-24  | 2    |      | 39-47<br>0-38           | 5       | 7    | 0-0<br>0-24             | 2        | 40-49<br>0-39 | 5      |

• **"1.Yöntem"** butonuna <u>tıkladığınızda</u> karşınıza aşağıdaki gibi bir ekran görüntülenir.

| Ders Bilgisi :                          |          | Prof. Dr. Ahmet Mehmet<br>PR409A - <mark>1. Şube</mark> YAŞAM DÖNEMİ VE UYUM S                                                                           | 50R | .UN                                          |                  |                                  |             |                                  |                  |                                  |                  |
|-----------------------------------------|----------|----------------------------------------------------------------------------------------------------|-----|----------------------------------------------|------------------|----------------------------------|-------------|----------------------------------|------------------|----------------------------------|------------------|
| Sayılar ve İstatis                      | tik (T1) | Bağıl Dağılım Yöntemleri (T3)                                                                                                    |     |                                              |                  | Harf Not                         | tu Dönüşi   | im Tabl                          | osu (T4)         | )                                |                  |
| Toplam Öğrenci:<br>Ortalamaya Kat.Öŏr : | 50<br>48 | 1. Yöntem                                                                                                    |     |                                              | UYGULA           | NAN YÖN                          | TEM - 1.Y   | öntem D                          | ÖZEY: Ç          | ок ічі                           |                  |
| Sinif Ortalama:                         | 67 029   | 2. Yöntem                                                                                                    |     | l. Yönte                                     | em               | 2. Yö                            | ntem        | 3. Yö                            | ntem             | Std K                            | atalog           |
| Standart Sanma                          | 10 336   | 3. Yöntem 72.000                                                                                                    | f   | A 89-100                                     | 9                | 90-100                           | 6           | 90-100                           | 6                | 90-100                           | 6                |
| Vize/Final Katılım<br>(T2)              | Oranları | A. Yöntem     Ön Değer Yöntemini Seçiniz      3 Yöntem Seçildiğinde Aralığı 60-90                                                                        |     | 3A 79-88<br>3B 69-78<br>3B 60-68<br>3C 50-59 | 7<br>8<br>8<br>6 | 85-89<br>80-84<br>75-79<br>68-74 | 2<br>4<br>6 | 85-89<br>80-84<br>73-79<br>62-72 | 6<br>2<br>8<br>9 | 85-89<br>80-84<br>75-79<br>70-74 | 6<br>2<br>4<br>4 |
| Vize:                                   | %40      | arasında                                                                                                    |     | 00 40-49                                     | 5                | 58-67                            | 8           | 42-61                            |                  | 1 60-69                          | 10               |
| Final:                                  | %60      | ve ortalamadan da büyük olmalıdır.                                                                                                    | ŀ   | D 31-39                                      | 2                | 48-57<br>39-47                   | 5           | 25-41                            | 0                | 40-49                            | 5                |
| Ortalama Hesa                           | pla      | <ul> <li>Notlarınızı girerken Vize veya Final alanında<br/>'Aşağı ok' veya 'Enter' tuşlarıyla<br/>ilgili satırı sistemde yedekleyebilirsiniz.</li> </ul> |     | E 0-24                                       | 2                | 0-38                             | 7           | 0-24                             | 2                | 0-39                             | 7                |

 Burada öğrencilerin "1. Yönteme" göre Harf Notu Dağılımı ve kaç öğrencinin hangi not aralığında yer aldığı görüntülenir. Örneğin notu AA yani <u>89-100</u> arasında olan toplam <u>9 öğrenci</u> olduğu görünüyor. Ya da notu DD yani 31-39 arasında olan toplam <u>3 öğrenci</u> olduğu görünüyor.

|   |                                           |        |   |     | ŀ    | larf Not | u Dö  | nüşü | m Tablo | s | u  | (т4  | )       |   |   |    |
|---|-------------------------------------------|--------|---|-----|------|----------|-------|------|---------|---|----|------|---------|---|---|----|
|   |                                           |        | U | YGL | JLAN | IAN YÖN  | TEM - | 1.Yö | intem D | Ü | ZE | Y: Ç | ок ічі  |   |   |    |
|   | 1. Yöntem 2. Yöntem 3. Yöntem Std Katalog |        |   |     |      |          |       |      |         |   |    |      |         |   |   |    |
| I | ΑA                                        | 89-100 |   |     | 9    | 90-100   |       | 6    | 90-100  |   |    | 6    | 90-100  |   | 6 |    |
| I | BA                                        | 79-88  |   |     | 7    | 85-89    |       | 6    | 85-89   |   |    | 6    | 85-89   |   | 6 |    |
| I | BB                                        | 69-78  |   |     | 8    | 80-84    | 2     |      | 80-84   |   | 2  |      | 80-84   | 2 |   |    |
| I | CB                                        | 60-68  |   |     | 8    | 75-79    | 4     | ł    | 73-79   |   |    | 8    | 75-79   |   | 4 |    |
| I | CC                                        | 50-59  |   | 6   | 5    | 68-74    |       | 6    | 62-72   |   |    | 9    | 70-74   |   | 4 |    |
| I | DC                                        | 40-49  |   | 5   |      | 58-67    |       | 8    | 42-61   |   |    |      | 1 60-69 |   |   | 10 |
| I | DD                                        | 31-39  |   | 3   |      | 48-57    |       | 6    | 25-41   |   |    | 5    | 50-59   |   | 6 |    |
|   | FD                                        | 25-30  | 1 | 2   |      | 39-47    |       | 5    | 0-0     | 1 | 0  |      | 40-49   |   | 5 |    |
|   | FF                                        | 0-24   | 1 | 2   |      | 0-38     |       | 7    | 0-24    |   | 2  |      | 0-39    |   | 7 |    |
|   |                                           |        |   |     |      |          |       |      |         |   |    |      |         |   |   |    |

• **"2.Yöntem"** butonuna <u>tıkladığınızda</u> karşınıza aşağıdaki ekran gelir.

| Ders Bilgisi :                          |              | Prof. Dr. Ahn<br>PR409A - <b>1</b> .                      | net Mehmet<br><mark>Şube</mark> YAŞAM DÖNEMİ VE UYUM S                                                                | DRU | N      |    |   |          |          |           |          |         |        |
|-----------------------------------------|--------------|-----------------------------------------------------------|----------------------------------------------------------------------------------------------------|-----|--------|----|---|----------|----------|-----------|----------|---------|--------|
| Sayılar ve İstatis                      | tik (T1)     | Bağıl                                                     | Dağılım Yöntemleri (T3)                                                                                               |     |        |    | ł | Harf Not | u Dönüşi | im Tablo  | osu (T4) | )       |        |
| Toplam Öğrenci:<br>Ortalamaya Kat Öğr : | 50<br>49     | 1. Yöntem                                                 |                                                                                                    |     |        |    |   |          | JAN YÖNT | EM - 2. Y | öntem    |         |        |
| Curif Ortalamay                         | 40<br>67.020 | 2. Yöntem                                                 |                                                                                                    | 1.  | Yönte  | em | 1 | 2. Yö    | ntem     | 3. Yö     | ntem     | Std K   | atalog |
|                                         | 07.029       | 3 Vöntem                                                  | 72.000                                                                                                    | AA  | 89-100 |    | 9 | 90-100   | 6        | 90-100    | 6        | 90-100  | 6      |
| Standart Sapma:                         | 19.336       | J. Tomeni                                                 | 12.000                                                                                                    | BA  | 79-88  |    | 7 | 85-89    | 6        | 85-89     | 6        | 85-89   | 6      |
| Vizo / Final Katılım                    | Oranları     | 4. Yöntem                                                 | Ön Değer Yöntemini Seçiniz 💌                                                                                          | BB  | 69-78  |    | 8 | 80-84    | 2        | 80-84     | 2        | 80-84   | 2      |
| (T2)                                    | Orumun       |                                                           |                                                                                                    | CB  | 60-68  |    | 8 | 75-79    | 4        | 73-79     | 8        | 75-79   | 4      |
| (12)                                    |              | <ul> <li>2 Vönter</li> </ul>                              | m Secildičinde Areliči 60-00                                                                                          | CC  | 50-59  |    | 6 | 68-74    | 6        | 62-72     | 9        | 70-74   | 4      |
| Vize:                                   | %40          | • J. Torrier                                              | -                                                                                                    | DC  | 40-49  | 5  | 5 | 58-67    | 8        | 42-61     |          | 1 60-69 | 10     |
| Final                                   | 0/ 60        | arasiriua                                                 | a<br>                                                                                                    | DD  | 31-39  | 3  |   | 48-57    | 6        | 25-41     | 5        | 50-59   | 6      |
|                                         | 7000         | ve ortala                                                 | amadan da buyuk olmalidir.                                                                                            | FD  | 25-30  | 2  |   | 39-47    | 5        | 0-0       | 0        | 40-49   | 5      |
| Ortalama Hesa                           | pla          | <ul> <li>Notların<br/>'Aşağı o<br/>ilgili satı</li> </ul> | izi girerken ∀ize veya Final alanında<br>k' veya <mark>'Ente</mark> r' tuşlarıyla<br>rı sistemde yedekleyebilirsiniz. | FF  | 0-24   | 2  |   | 0-38     |          | 0-24      | 2        | 0-39    | 7      |

• Burada öğrencilerin **"2. Yönteme"** göre **harf notu dağılımı** ve **kaç öğrencinin hangi not aralığında** yer aldığı görüntülenir. Örneğin notu **AA** yani <u>90-100</u> arasında olan toplam <u>6 öğrenci</u> olduğu görünüyor. Ya da notu **DD** yani <u>48-57</u> arasında olan toplam <u>6 öğrenci</u> olduğu görünüyor.

|    |                                           |   | ł   | Harf Not | u Dö  | nüşü | m Tablo  | osu | (T4) |        |   |   |    |  |  |
|----|-------------------------------------------|---|-----|----------|-------|------|----------|-----|------|--------|---|---|----|--|--|
|    |                                           |   |     |          | JAN Y | ÖNTE | M - 2. Y | önt | em   |        |   |   |    |  |  |
| 1. | 1. Yöntem 2. Yöntem 3. Yöntem Std Katalog |   |     |          |       |      |          |     |      |        |   |   |    |  |  |
| AA | 89-100                                    |   | 9   | 90-100   |       | 6    | 90-100   |     | 6    | 90-100 |   | 6 |    |  |  |
| BA | 79-88                                     |   | 7   | 85-89    |       | 6    | 85-89    |     | 6    | 85-89  |   | 6 |    |  |  |
| BB | 69-78                                     |   | 8   | 80-84    | 2     |      | 80-84    | 2   |      | 80-84  | 2 |   |    |  |  |
| CB | 60-68                                     |   | 8   | 75-79    | 6     | 4    | 73-79    |     | 8    | 75-79  |   | 4 |    |  |  |
| CC | 50-59                                     |   | 6   | 68-74    |       | 6    | 62-72    |     | 9    | 70-74  |   | 4 |    |  |  |
| DC | 40-49                                     | 5 | i i | 58-67    |       | 8    | 42-61    |     | 1    | 60-69  |   |   | 10 |  |  |
| DD | 31-39                                     | 3 |     | 48-57    |       | 6    | 25-41    |     | 5    | 50-59  |   | 6 |    |  |  |
| FD | 25-30                                     | 2 |     | 39-47    |       | 5    | 0-0      | 0   |      | 40-49  |   | 5 |    |  |  |
| FF | 0-24                                      | 2 |     | 0-38     |       | 7    | 0-24     | 2   |      | 0-39   |   | 7 |    |  |  |
|    |                                           |   |     |          |       |      |          |     |      |        |   |   |    |  |  |

"3.Yöntem" butonuna <u>tıkladığınızda</u> karşınıza aşağıdaki gibi bir ekran gelir.
 "3.Yöntem" butonu yanında <u>değer girebileceğiniz bir alan</u> bulunmaktadır. Bu alana girdiğiniz <u>değer sınıf ortalamasını</u> yeniden belirlemenize olanak verir. <u>Değeri girerken</u> girdiğiniz değerin 60-90 aralığında ve ortalamanın üzerinde olmasına dikkat ediniz.

| Ders Bilgisi :                          |                        | Prof. Dr. Ahn<br>PR409A - <b>1</b> . | net Mehmet<br><mark>Şube</mark> YAŞAM                | i dönemí ve uyum si                                       | JRU | N      |   |          |          |                  |          |        |        |
|-----------------------------------------|------------------------|--------------------------------------|------------------------------------------------------|-----------------------------------------------------------|-----|--------|---|----------|----------|------------------|----------|--------|--------|
| Sayılar ve İstatis                      | itik (T1)              | Bağı                                 | l Dağılım Yör                                        | ntemleri (T3)                                             |     |        | I | Harf Not | u Dönüşi | üm Tablo         | osu (T4) | )      |        |
| Toplam Öğrenci:<br>Ortalamaya Kat Öğr : | 50<br>48               | 1. Yöntem                            |                                                      |                                                           |     |        |   | UYGULAN  | NAN YÖNT | ЕМ - <b>З. Ү</b> | öntem    |        |        |
| Currif Ortolomou                        | 67.020                 | 2. Yöntem                            |                                                      |                                                           | 1.  | Yönte  | m | 2. Yö    | ntem     | 3. Yö            | ntem     | Std Ka | atalog |
| Sinii Urtalania.                        | 10.029                 | 3 Vöntem                             | 72 000                                               |                                                           | AA  | 89-100 | 9 | 90-100   | 6        | 90-100           | 6        | 90-100 | 6      |
| Standart Sapma:                         | itandart Sapma: 19.336 |                                      | 12.000                                               |                                                           | BA  | 79-88  | 7 | 85-89    | 6        | 85-89            | 6        | 85-89  | 6      |
| Vize/Final Katılım                      | Oranları               | 4. Yöntem                            | Ön Değer Yö                                          | öntemini Seçiniz 💌                                        | BB  | 69-78  | 8 | 80-84    | 2        | 80-84            | 2        | 80-84  | 2      |
| (T2)                                    |                        |                                      |                                                      |                                                           |     | 50-59  | 6 | 68-74    | 6        | 62-72            | 9        | 70-79  | 4      |
| Vize:                                   | %4 <b>Π</b>            | 3.Yönte                              | m Seçildiğinde                                       | Aralığı 60-90                                             | DC  | 40-49  | 5 | 58-67    | 8        | 42-61            | 1        | 60-69  | 10     |
| Final                                   | 0460                   | arasinda                             | 3<br>- use de la la la la la la la la la la la la la | ويتلف والمتعاوية والأن                                    | DD  | 31-39  | 3 | 48-57    | 6        | 25-41            | 5        | 50-59  | 6      |
|                                         | 7000                   | ve ortali<br>• Netlaria              | amauan ua bu)<br>Ini airarkan Uin                    | yuk urrialluir.<br>Is usus Fisst stasisda                 | FD  | 25-30  | 2 | 39-47    | 5        | 0-0              | 0        | 40-49  | 5      |
| Ortalama Hesa                           | Ortalama Hesapla       |                                      | k' veya <mark>'Enter</mark> '<br>Iri sistemde ye     | e veya Final alanında<br>tuşlarıyla<br>dekleyebilirsiniz. | FF  | 0-24   | 2 | 0-38     | 7        | 0-24             | 2        | 0-39   | 7      |

• **"4.Yöntem"** 2012-2013 Güz döneminde ilk kez kullanılacak yöntemdir. Bu yöntemi seçtiğimizde karşınıza aşağıdaki gibi *Not Dağılım Grafiği* ekranı gelir.

| Ders Bilgisi :   |                |              | Pr<br>PR    | of. Dr. Ah<br>409A - 1      | met Mehmet<br><mark>Şube</mark> YAŞAM D | ÖNEMİ VE     | UYUM SO    | ORUN               |                           |                   |         |           |            |            |          |
|------------------|----------------|--------------|-------------|-----------------------------|-----------------------------------------|--------------|------------|--------------------|---------------------------|-------------------|---------|-----------|------------|------------|----------|
| Sayılar ve İ     | statistik (    | T1)          |             | Bağ                         | jıl Dağılım Yönte                       | emleri (T    | 3)         |                    | Ha                        | arf Notu I        | )önüşi  | im Table  | osu (T4    | )          |          |
| Toplam Öğrenci:  | 50             |              |             | 1. Yöntem                   |                                         |              |            |                    | UVCUL                     |                   | TEM -   |           | AGUIM      | VOK        |          |
| Ortalamaya Kat.Ö | ğr: 48         |              |             | 2. Yöntem                   |                                         |              |            | 1 Vönt             | em                        | 2 Yönte           |         | 3 Yö      | ntem       | Std k      | atalog   |
| Sinif Ortalama:  | 67.02          | 9            |             |                             |                                         |              |            | <u>ee 89-100</u>   |                           |                   | 6       | 90-100    | 6          | 90-100     | 6        |
| Standart Sapma:  | 19.33          | 6            |             | 3. Yontem                   | 72.000                                  |              |            | BA 79-88           | 7 8                       | 35-89             | 6       | 85-89     | 6          | 85-89      | 6        |
| Vize/Final Katıl | im Oranla      | iri (T2      |             | 4. Yöntem                   | 1.Yöntem Değe                           | erleri       | ~          | BB 69-78           | 8 8                       | 30-84             | 2       | 80-84     | 2          | 80-84      | 2        |
| Vizor            | 0/ 40          |              |             | <ul> <li>3 Vönt</li> </ul>  | em Secildiğinde Ar                      | ralığı 60-0( | ) arasında | CC 50-59           | 6 6                       | 58-74             | 6       | 62-72     | 9          | 70-74      | 4        |
| vize:            | %40            |              | -           | ve orta                     | lamadan da büvül                        | k olmalıdır. | o arasinaa | DC 40-49           | 5 5                       | 58-67             | 8       | 42-61     |            | 1 60-69    | 1        |
| Final:           | %60            |              | -           | Notlari                     | nızı girerken Vize                      | veya Final   | alanında   | DD 31-39           | 3 (                       | 48-57             | 6       | 25-41     | 5          | 50-59      | 6        |
| Ortalana         | Hecople        |              |             | 'Aşağı                      | ok' veya 'Enter' tuş                    | şlarıyla     |            | FD 25-30           | 2                         | 39-47             | 5       | 0-0       | 2          | 40-49      | 5        |
| Ortalama         | riesupiu       | 0            |             | ilgili sa                   | tiri sistemde yede                      | kleyebilirsi | nız.       |                    |                           |                   |         |           | 20         | 8 <u>.</u> |          |
| Harf             | Öğr.<br>Sayı B | Not .<br>Bas | Aral<br>Bit | ığı<br>Ayar                 |                                         |              | (x-el      | Not<br>cseni: Not, | Dağılım Gra<br>y-ekseni:Ö | fiği<br>ğrenci Sa | ıyısı)  |           |            |            |          |
| AA               | 9 8            | 89 1         | 100         | ← →                         | C                                       |              | FDDD       | DC                 | cc                        | СВ                | 88      | BA        | A/         | £          |          |
| BA               | 7              | 79           | 88          | $\leftarrow$                |                                         |              | T          | T                  |                           | T                 | T       |           | T          |            |          |
| BB               | 8 (            | 69           | 78          |                             |                                         |              |            |                    |                           |                   |         |           |            |            |          |
| СВ               | 8 (            | 60           | 68          |                             |                                         |              |            |                    |                           |                   |         |           |            |            |          |
| сс               | 6 :            | 50           | 59          |                             |                                         |              |            |                    |                           |                   |         |           |            |            |          |
| DC               | 5              | 40           | 49          | $ \rightarrow $             |                                         |              |            |                    |                           |                   |         |           |            |            |          |
| DD               | 3              | 31           | 39          | $ \rightarrow \rightarrow $ |                                         |              |            |                    |                           |                   |         |           |            |            |          |
| ED               | 2              | 25           | 30          |                             |                                         |              | <b>.</b>   | .:                 | . :                       | . <b>.</b> .      |         | : ::.     | :‡.        | • •• •     | •        |
| 10               |                | 2.5          | 50          |                             | 10                                      | 20           | 30         | 40                 | 50                        | 60                | 70      | 80        | 9          | D          |          |
| FF               | 2              | 0            | 24          |                             | Harf aralıkları                         | , AYAR sü    | tunundak   | i sol-sağ b        | utonlar veya              | yukarıda          | ki harf | ibrelerin | nden aya   | arlanabi   |          |
| 5.N. ÖĞRENCİ NO  | ) - ADI SO     | YADI         |             |                             |                                         | VİZE         | FİNAL      | SONUÇ              | BAŞARI N                  | I. ECTS           |         |           | BİLO       | Sİ         |          |
| 1. 00000001      | - ÖĞREN        | ci 1         |             |                             |                                         | 25           | 30         | 28                 | FD                        |                   |         | '25' ve ' | 30' Sister | me Yede    | klendi   |
| 2. 00000002      | - ÖĞREN        | ci 2         |             |                             |                                         | 78           | 80         | 79.2               | BA                        | С                 |         | '78' ve ' | 80' Sister | ne Yede    | klendi 🛛 |
| 3. 00000003      | - ÖĞREN        | ci 3         |             |                             |                                         | 67           | 57         | 61                 | СВ                        | D                 |         | '67' ve ' | 57' Sister | me Yede    | klendi   |
| 4. 000000004     | - ÖĞREN        | ci 4         |             |                             |                                         | 45           | 40         | 42                 | DC                        |                   |         | '45' ve ' | 40' Sister | ne Yede    | klendi   |

 Burada X ekseninde aşağıda gördüğünüz gibi notlar 0 ile 100 arasında 10'ar 10'ar bölümlere ayrılmıştır. Y ekseninde görünen noktalar öğrenci sayısını belirtmektedir. Örneğin aşağıdaki grafikte notu 18 olan 2 öğrenci olduğu görülmektedir. Ya da notu 90 olan 1 öğrenci olduğu görülmektedir.

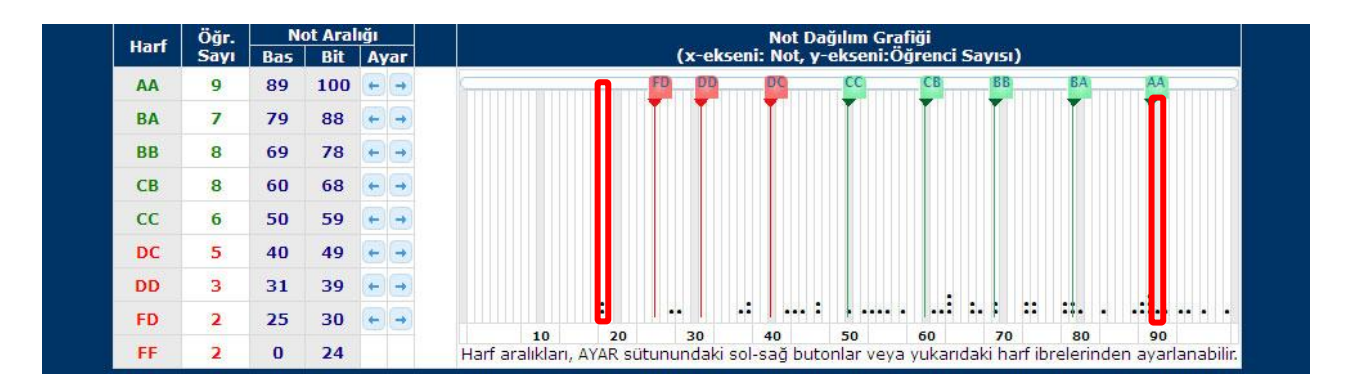

• Bu bölümde ilk olarak aşağıda görüldüğü gibi **"4.Yöntem"** butonu yanındaki açılır <u>kutudan</u> **ön değer yöntemlerinden** size uygun olanı seçiniz.

| Ders Bilgisi :                             |                 | Prof. Dr. Ahmet Mehmet<br>PR409A - <mark>1. Şube</mark> YAŞAM DÖNEMİ VE UYUM SORUN |                                                                                                    |                                              |                                |                                                    |   |                  |                                                    |   |   |                                       |             |                                                        |                             |  |
|--------------------------------------------|-----------------|------------------------------------------------------------------------------------|----------------------------------------------------------------------------------------------------|----------------------------------------------|--------------------------------|----------------------------------------------------|---|------------------|----------------------------------------------------|---|---|---------------------------------------|-------------|--------------------------------------------------------|-----------------------------|--|
| Sayılar ve İstatis                         | tik (T1)        | Bağıl Dağılım Yöntemleri (T3)                                                      |                                                                                                    |                                              | Harf Notu Dönüşüm Tablosu (T4) |                                                    |   |                  |                                                    |   |   |                                       |             |                                                        |                             |  |
| Toplam Öğrenci:<br>Ortalamaya Kat Öğr :    | 50<br>49        | 1. Yöntem                                                                          |                                                                                                    | UYGULANAN YÖNTEM - <b>BAGIL DAGILIM YOK</b>  |                                |                                                    |   |                  |                                                    |   |   |                                       |             |                                                        |                             |  |
| Circialinaya Kat.Ogi .<br>Circif Ortolomor | 40<br>67 020    | 2. Yöntem                                                                          |                                                                                                    |                                              |                                | 1. Yöntem                                          |   |                  | 2. Yöntem                                          |   |   | 3. Yöntem                             |             | Std Ka                                                 | Std Katalog                 |  |
| Standart Sanma:                            | 19.336          | 3. Yöntem                                                                          | 85                                                                                                    |                                              | AA<br>DA                       | 89-100                                             |   | 9                | 90-100                                             |   |   | 85-100                                |             | 12 90-100                                              | 6                           |  |
| Vize/Final Katılım<br>(T2)<br>Vize:        | Oranları<br>%40 | 4. Yöntem<br>• 3.Yönter<br>arasında                                                | Ön Değer Yöntemir<br>Ön Değer Yöntemir<br>1. Yöntem Değerleri<br>2. Yöntem Değerleri                            | ni Seçiniz 💽<br>ni Seçiniz<br>i              | BB<br>CB<br>CC<br>DC<br>DD     | 79-00<br>69-78<br>60-68<br>50-59<br>40-49<br>31-39 |   | 7<br>8<br>8<br>6 | 63-69<br>80-84<br>75-79<br>68-74<br>58-67<br>48-57 | 2 | 8 | 46-65<br>27-45<br>25-26<br>0-0<br>0-0 | 0<br>0<br>0 | 1380-89<br>1380-84<br>75-79<br>70-74<br>60-69<br>50-59 | 6<br>2<br>4<br>4<br>10<br>6 |  |
| Final: %60<br>Ortalama Hesapla             |                 | ve ortala<br>• Notiarini<br>'Aşağı ol<br>ilgili satı                               | Std. Katalog Değerl<br>21 girerken vize veya<br>2' veya ' <mark>Ente</mark> r' tuşlarıy<br>1 sistemde yedekleya | eri<br>Hinai alanında<br>yla<br>ebilirsiniz. | FD                             | 25-30<br>0-24                                      | 2 |                  | 39-47<br>0-38                                      | 5 | 7 | 0-0<br>0-24                           | 0           | 40-49<br>0-39                                          | 7                           |  |

• Burada görülen skalaları **sağa veya sola hareket ettirerek** ya da soldaki tabloda ayar sütunu altındaki oklara tıklayarak not aralığını yeniden belirleyebilirsiniz.

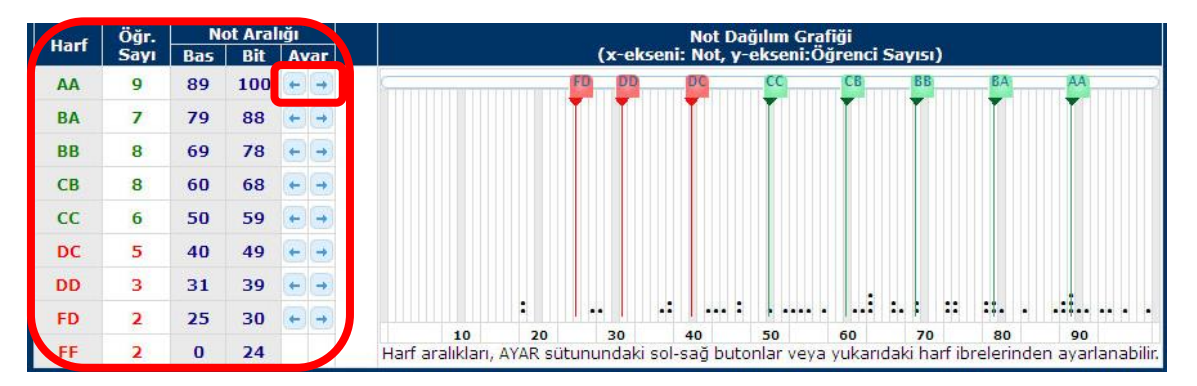

• Aşağıda görüldüğü gibi CC skalasını sola doğru hareket ettirdiğinizde soldaki tabloda değerler değişir. Daha önce harf notu CC olan 6 öğrenci varken şimdi harf notu CC olan 10 öğrenci olduğu görülmektedir.

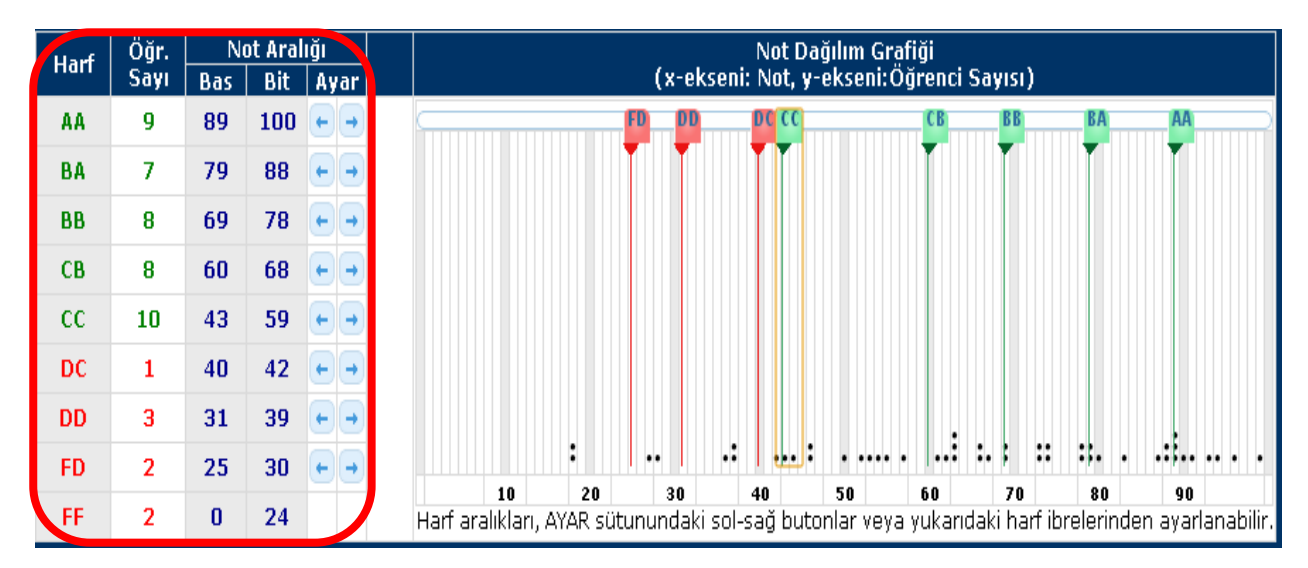

• CC skalasını sağa doğru hareket ettirdiğinizde aşağıda gördüğünüz gibi daha önce harf notu CC olan <u>10 öğrenci</u> varken şimdi harf notu CC olan <u>1 öğrenci</u> olduğu görülmektedir.

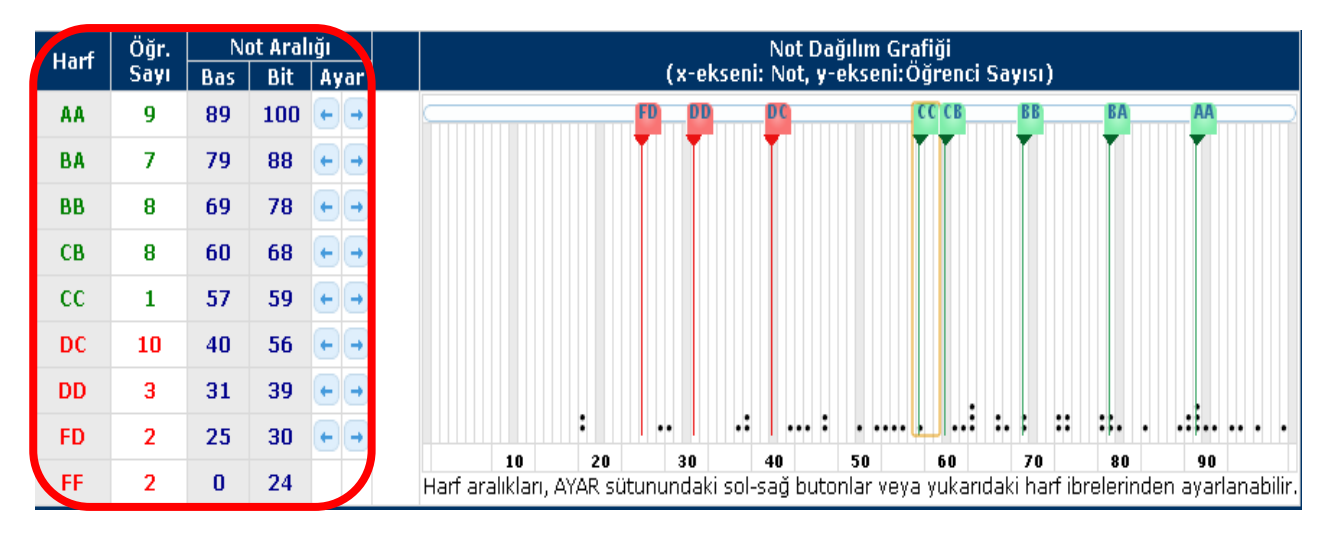

- Yani; herhangi bir skalayı sağa doğru hareket ettirdiğinizde gösterge çizelgesindeki öğrenci sayısı artmaktadır. Skalayı sola doğru hareket ettirdiğinizde gösterge çizelgesindeki öğrenci sayısı azalmaktadır.
- Tüm bu işlemleri tamamladıktan sonra sayfanın en altında yer alan kaydet butonu ile notları sisteme kaydediniz. Kaydetme işleminden sonra not kesinleştirme yaparak süreci tamamlayınız.